# 卓泰 CP819 线号机序号怎么用

How to use ZOTA CP819 tube printer serial number 卓泰 CP819 线号机序号功能可以简单编辑,批量生成有序增长或降低 的数字序号、或字母序号,让机电和布线等行业的线缆、管道、元器件 等线号编辑一步到位,简单省事,卓泰 CP819 **线号机序号怎么用**? The serial number function of ZOTA CP819 tube printer can be easily edited to batch generate numerical serial numbers or alphabetical serial numbers that increase or decrease in an orderly

numerical serial numbers or alphabetical serial numbers that increase or decrease in an orderly manner, allowing cables, pipes, components and other wire numbers in electromechanical and wiring industries to be edited in one step, simple and trouble-free, ZOTA How to use the serial number of CP819 tube printer?

#### -、图文教程:

- 1. Graphic tutorial:
- (一)设置前准备:
- (1) Preparation before setting up:

## 1. 给卓泰 CP819 线号机装上色带、套管及套管调整器,盖上上盖。

1. Install the ribbon, sleeve and sleeve adjuster on the ZOTA CP819 tube printer, and close the upper cover.

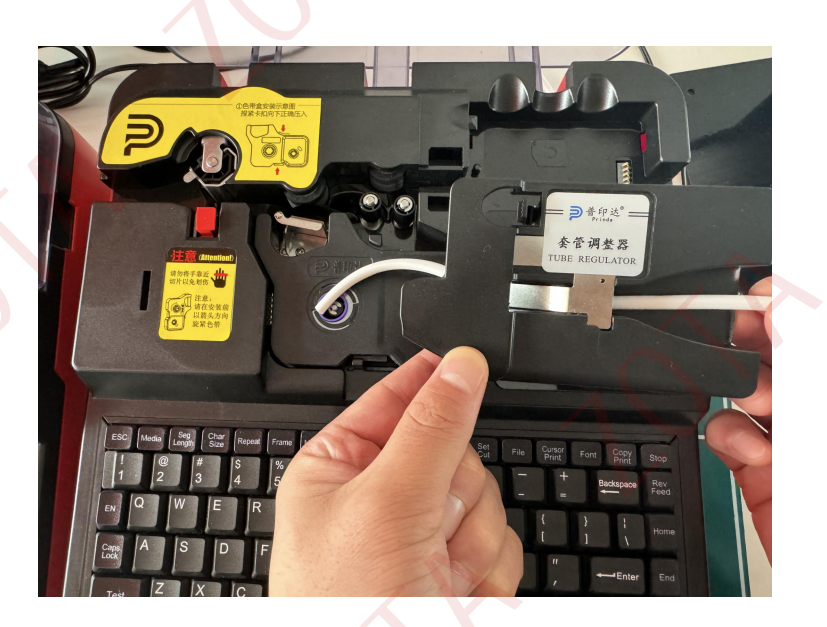

2. 插上电源线,开机。

2.Plug in the power cord and turn on the computer.

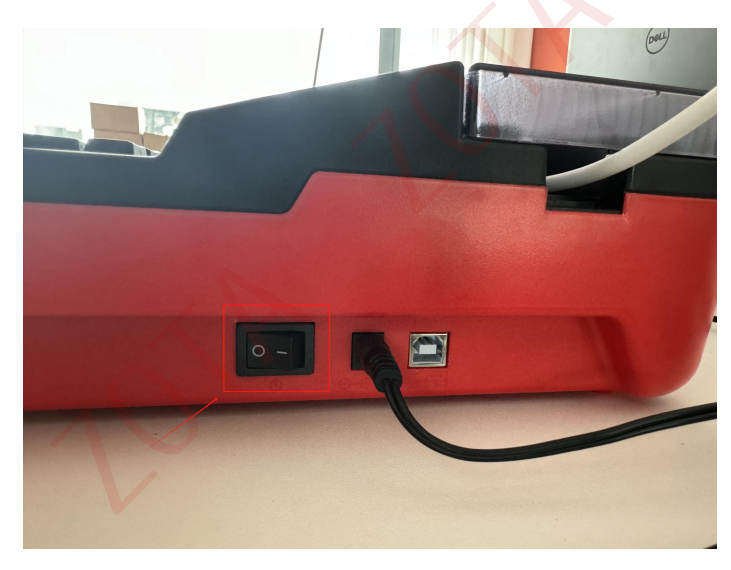

(二) 设置步骤:

(2) Setting steps:

卓泰 CP819 线号机有屏幕提示,设置内容时根据显示屏提示,逐步设置,上面安装的是套管,所以,在选择打印材料的界面选择"套管", (如果安装的热缩管,就选热缩管,如果安装的是贴纸,就选贴纸)。 ZOTA CP819 tube printer has screen prompts. When setting the content, follow the screen prompts and set it step by step. The casing is installed on it, so select "casing" on the interface for selecting printing materials. (If a heat shrink tube is installed, select Heat shrink tubing, if you are installing stickers, choose stickers).

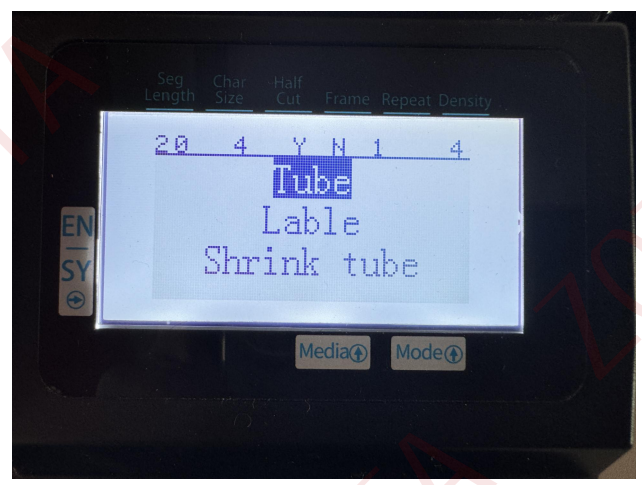

选择套管线径,选用规则: 0.5 平方、0.75 平方、1.0 平方套管请选择 1.0,可打印1、2 号字;1.5 平方、2.5 平方、4.0 平方套管请选择4.0, 可打印1、2、3、4 号字;6.0 平方套管请选择6.0,可打印1、2、3、4、 5 号字。

Select the casing diameter and the selection rules: For 0.5 square, 0.75 square, and 1.0 square casings, please select 1.0, and you can print sizes 1 and 2; for 1.5 square, 2.5 square, and 4.0 square casings, please select 4.0, and you can print 1, 2, and 3. Size 4 characters; please select 6.0 for 6.0 square casing, which can print sizes 1, 2, 3, 4, and 5 characters.

| EN | 20 4 YN1 4<br>Media select<br>1.0 4.0 6.0 |  |
|----|-------------------------------------------|--|
|    | Media Mode                                |  |

如果需要打印逐个增长的线号,例如:Y-0Y-1Y-2Y-3Y-4Y-5Y-6Y-7

Y-8 Y-9 Y-10,则需要"中/英"键,选择"英",【Enter】键确认; If you need to print wire numbers that increase one by one, for example: Y-0 Y-1 Y-2 Y-3 Y-4 Y-5 Y-6 Y-7 Y-8 Y-9 Y-10,

you need "中/ Press the "English" key to select "English" and press the [Enter] key to confirm;

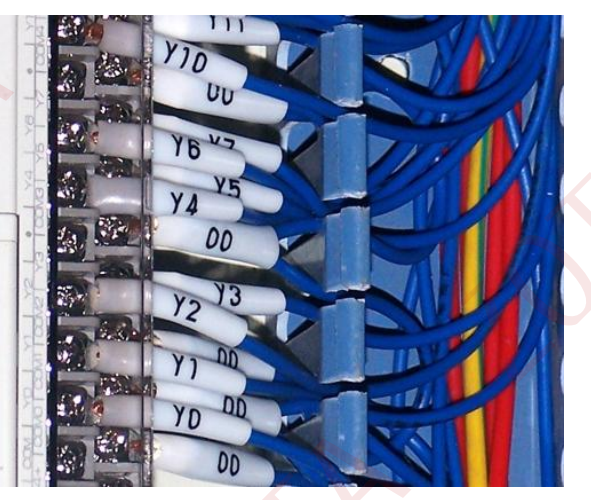

## 分别按 Y - 这 2 个键, 显示屏则显示 Y-;

Press the Y - keys respectively, and the display will show Y-;

#### 然后按"序号"键,选择"数字"序号,选择"0-999";

Then press the "Serial Number" key, select the "Number" serial number, and select "0-999";

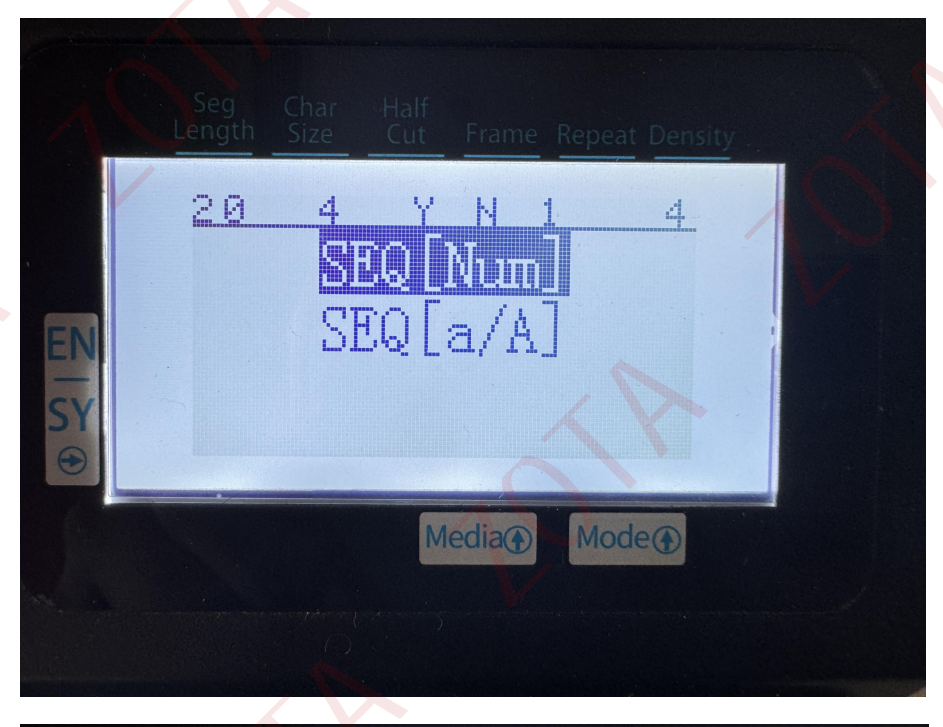

| 20 4 Y N 1 4 |  |
|--------------|--|
| SEG [0-200]  |  |
| 2EQ[000-200] |  |
|              |  |
| Media Mode   |  |
|              |  |

### 输入开始序号为 "1",输入结束序号为 "10";

Enter the starting sequence number as "1" and enter the ending sequence number as "10";

|    | Seg Char Half<br>Length Size Cut Frame Repeat Density |  |
|----|-------------------------------------------------------|--|
|    | <u>20 4 Y N 1 4</u><br>SEQ[0-200]                     |  |
| EN | Start:1<br>End:10                                     |  |
|    | Media Mode                                            |  |
|    |                                                       |  |

然后按"打印"键,即可。 Then press the "Print" button.

ZOTA tube printer serial number function and copy number function are functions that can be generated in batches by simply editing a few steps. Users can use them flexibly. If you have any other inquiries about ZOTA tube printer, you are welcome to call ZOTA company: 000 -00000000.